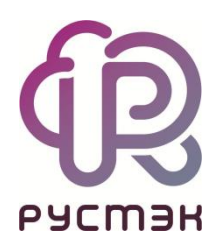

## РУСТЭК. VDI

# Инструкция по настройке сервера лицензий RDS в Active Directory

Релиз 4.1

#### Оглавление

| 1. Установка роли Remote Desktop Services | 3 |
|-------------------------------------------|---|
| 2. Активация сервера лицензий             | 4 |
| 3. Установка лицензий                     | 5 |

При создании терминального пула на базе OC Windows необходимо указать IP-адрес виртуальной машины (далее - BM), на которой установлен сервер лицензий Remote Desktop Services (далее RDS).

### 1. Установка роли Remote Desktop Services

Установка роли необходима для обеспечения лицензирования подключений пользователей к вашему серверу RDS, который предоставляет удаленный доступ к рабочему столу и приложениям.

Для установки роли выполните следующие шаги на BM, на которой установлен RDS:

- 1. Откройте PowerShell от имени администратора.
- 2. Запустите команду установки ролей:

```
Install-WindowsFeature RDS-Licensing -IncludeAllSubFeature -IncludeManagementTools
```

Данная команда запустит процесс установки роли RDS-Licensing на BM.

3. После завершения установки роли рекомендуется перезагрузить ВМ для применения всех изменений и обеспечения корректной работы новой роли.

#### 2. Активация сервера лицензий

- 1. Запустите программу Диспетчер Лицензирования удаленных рабочих столов.
- 2. В появившемся окне найдите слева единственный сервер, нажмите на него правой кнопкой мыши и выберите пункт Активировать сервер.

| All servers         |   | License Versio       | n and Ty | pe                      | License Program | T |
|---------------------|---|----------------------|----------|-------------------------|-----------------|---|
| ⊡<br>Windo<br>Repor | 1 | Refresh              |          | er - Built-in TS Per De | Built-in        | ι |
|                     |   | Review Configuration |          |                         |                 |   |
|                     |   | Install Licenses     |          |                         |                 |   |
|                     |   | Activate Server      |          |                         |                 |   |
|                     | _ | Advanced             | >        |                         |                 |   |
|                     |   | Create Report        | >        |                         |                 |   |
|                     |   | Delete Reports       |          |                         |                 |   |
|                     |   | Manage Licenses      |          |                         |                 |   |

3. В мастере активации выберите автоматическое соединение.

| Activ | ate Server Wizard                                                                                                    |                                                                                                    | ×  |
|-------|----------------------------------------------------------------------------------------------------|----------------------------------------------------------------------------------------------------|----|
| C     | Select the most appropriate                                                                                               | connection method.                                                                                                    | q_ |
|       | The connection method sele<br>the Microsoft Clearinghouse<br>To change the connection r<br>the license server's Propertie | ected for license server activation will also be used to contact<br>when licenses are installed.<br>method after activation, go to the Connection Method tab of<br>es dialog box. |    |
| _     |                                                                                                    |                                                                                                    |    |
| - F   | Connection method:                                                                                                    |                                                                                                    |    |
|       | Connection method:<br>Automatic connection (reco                                                                          | ommended) ~                                                                                                    |    |
| [     | Connection method:<br>Automatic connection (reco<br>Description:                                                          | This is the recommended method. The license server will automatically exchange the required information with the Microsoft Clearinghouse over the Internet.                       |    |

- 4. Заполните необходимые поля в мастере (остальные поля можно заполнить случайным образом).
- 5. Нажмите Finish.

Если хотите начать установку прямо сейчас — отметьте чекбокс Start Install Licenses Wizard now

#### 3. Установка лицензий

Если при активации лицензии не отметили чекбокс Start Install Licenses Wizard now, то:

- 1. Откройте Диспетчер Лицензирования удаленных рабочих столов.
- 2. На ВМ нажмите правой кнопкой мыши и выберите Установить лицензии.

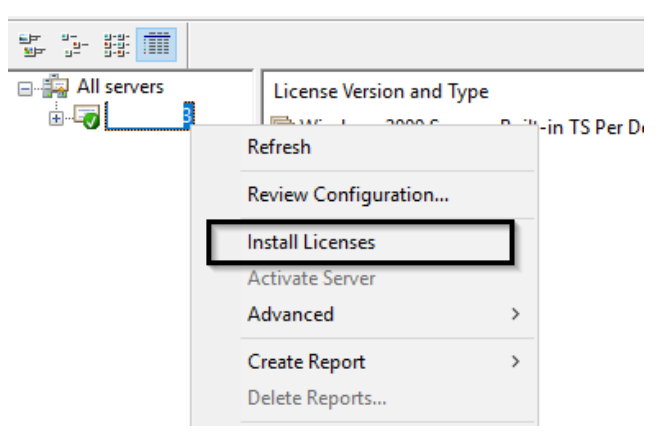

3. В начале мастера установки лицензий выберите программу лицензирования.

| he license program thr           | ough which you purchased your licenses.                                                                                  |  |
|----------------------------------|----------------------------------------------------------------------------------------------------|--|
| License program:<br>Description: | Enterprise Agreement   This is a volume licensing program for customers with 250 or                                      |  |
|                                  | more desktops.                                                                                                    |  |
| Format and location:             | The enrollment number found on your signed agreement form<br>is required. The enrollment number is seven numeric digits. |  |
|                                  |                                                                                                    |  |
| Sample:                          | 1234567                                                                                                    |  |
|                                  |                                                                                                    |  |
| Verify that your license         | information is similar to the sample before continuing.                                                                  |  |
|                                  |                                                                                                    |  |
| y that your license              | information is similar to the sample before continuing.                                                                  |  |

Можно использовать номера соглашений Enterprise Agreement, указав номер.

- 4. На следующем этапе укажите номер лицензии, соответствующий выбранной программе.
- 5. На последнем шаге мастера установки лицензий укажите следующую информацию:
  - Версия ОС, установленная на ВМ: Windows Server 2019.
  - тип лицензии: RDS Per Device CAL.
  - количество лицензий: Укажите необходимое количество лицензий.